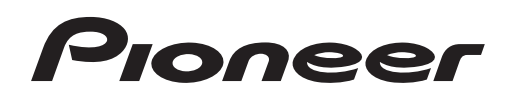

**Operating Instructions** 

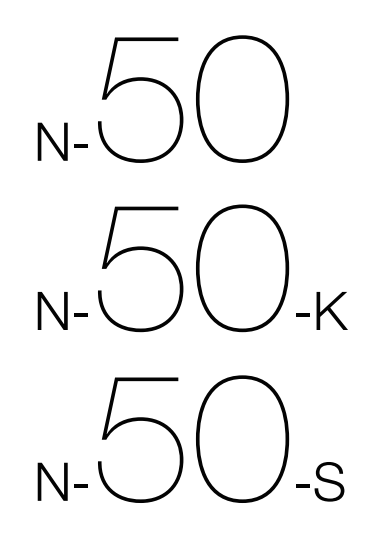

Driver software for USB D/A Converter Functionality

Download from Www.Somanuals.com. All Manuals Search And Download.

## **About these Operating Instructions**

The N-50 is equipped with a USB D/A converter function that allows you to play high-quality music files stored on your computer, or the use of a media streaming service to play music files from the internet. Files can be played merely by connecting the N-50 to your computer by means of a USB cable, but in order to use the D/A converter function, a dedicated driver must be installed on your computer.

These operating instructions provide a wide range of information regarding use of the USB D/A converter function, from instructions on how to install the driver software on your computer, to help with troubleshooting issues.

### **Computer Environment**

To utilize this driver, your computer must be equipped with a USB port supporting USB Rev2.0 HS. Use of the USB D/A converter function has been confirmed with the following operating systems.

- Microsoft<sup>®</sup> Windows<sup>®</sup> XP (32 bit)
- Microsoft<sup>®</sup> Windows<sup>®</sup> Vista (32 bit/64 bit)
- Microsoft<sup>®</sup> Windows<sup>®</sup> 7 (32 bit/64 bit)
- Mac OSX 10.6 10.7

### 🖉 Note

- Operation has been confirmed with the following media player software: for Windows OS, Windows Media Player 11/12. For the MAC OS, iTunes 10.4.
- In order to play music files on your computer using a Digital In USB port, it is recommended that you close all programs other than the media player software.
- Supported sampling rates / bits rates may differ depending on your computer's OS and the version of media player software used.

 $\label{eq:marks} Microsoft^{\circledast}, Windows^{\circledast} \mbox{ Vista, and Windows^{\circledast} \mbox{ XP are either registered trademarks or trademarks of Microsoft Corporation in the United States and/or other countries.}$ 

# Installing the driver software

Download and use the compressed installation program (Setup.exe) to install the driver on your computer. The compressed installation program file will be saved in the folder you designate at the time of download.

### 🖉 Note

- It is unnecessary to install the driver when using Mac OS X.
- 1 Use the USB cable to connect the N-50 to your computer. Turn on the power to the N-50.

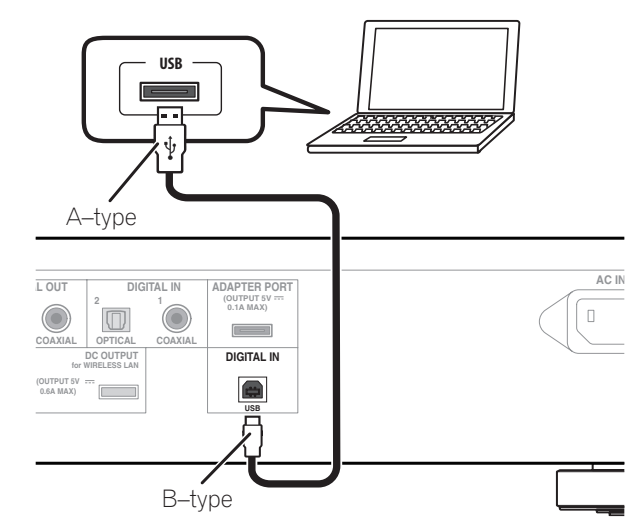

2 Extract the compressed file contents to the desired folder, then click on the "Setup.exe" installer program in the folder.

The InstallShield wizard will appear.

| Pioneer USB Audio De                      | vice – InstallShield Wizard                                                                                         |
|-------------------------------------------|----------------------------------------------------------------------------------------------------|
| Pioneer US<br>Wizard, whi<br>process. Pla | 3 Audio Device Setup is preparing the InstallShield<br>sh will guide you through the rest of the setup<br>ase wait. |
|                                           | Cancel                                                                                                    |

3 Click on [Next].

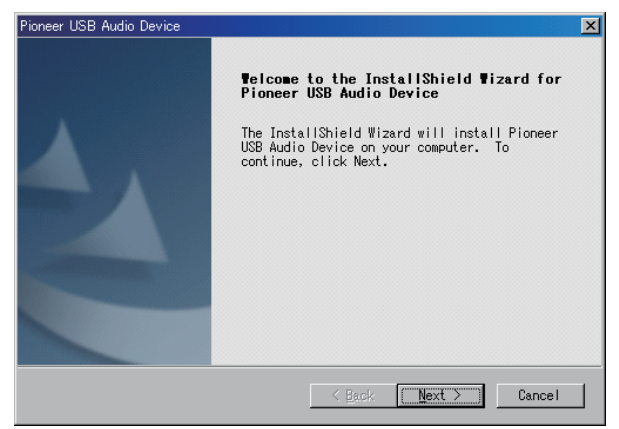

#### 4 Click on [Install].

| Pioneer USB Audio Device                                                                                           |
|----------------------------------------------------------------------------------------------------|
| Ready to Install the Program<br>The wizard is ready to begin installation.                                         |
| Click Install to begin the installation.                                                                           |
| If you want to review or change any of your installation settings, click<br>Back. Click Cancel to exit the wizard. |
|                                                                                                    |
|                                                                                                    |
|                                                                                                    |
|                                                                                                    |
|                                                                                                    |
|                                                                                                    |
|                                                                                                    |
| <u> </u>                                                                                                    |

The following screen will appear; wait until the step 5 instructions appear.

| Pioneer USB Audio Device                           |              |
|----------------------------------------------------|--------------|
| Setup Status                                       | A-A          |
| The InstallShield Wizard is installing Pioneer USB | Audio Device |
| Installing                                         |              |
|                                                    |              |
|                                                    | Cancel       |

5 Click on [Finish].

| Pioneer USB Audio Device |                                                                                                    |
|--------------------------|----------------------------------------------------------------------------------------------------|
|                          | InstallShield Wizard Complete<br>The InstallShield Wizard has successfully<br>installed Pioneer USB Audio Device. Before you<br>can use the program, you must restart your<br>computer.<br>(* [Yes, I want to restart my computer now.]<br>(* No, I will restart my computer later.<br>Remove any disks from their drives, and then<br>click Finish to complete setup. |
|                          | K Back Finish Cancel                                                                                                    |

The driver installation is completed.

6 Reboot your computer to finalize installation of the driver.

Procedure finished.

### To uninstall the driver

- 1 Click on the [Start] button at lower left of your monitor screen, then click on ([Settings] → ) [Control Panel].
- 2 From the Control Panel menu, click on [Add or Remove Programs].
- **3** Select [Pioneer USB Audio Device] and click [Remove]. The uninstaller dialog will appear.
- 4 **Click [Next] to execute the uninstall process.** The driver software will be uninstalled.
- 5 Reboot your computer.

## **Troubleshooting (Windows XP)**

When using Windows Vista, see page 6; for Windows 7, see page 10; for Mac OS X, see page 14.

#### 1. No sound

In the event the N-50's power is set to Standby, or the source input is set to something other than **Digital In USB**, do not start your computer's media player software. Change the input to **Digital In USB** before starting your computer's media player.

- 1 Click on [Start] → ([Settings] → ) [Control Panel] → [System].
- 2 Click on the [Hardware] tab then click on [Device Manager].
- 3 Click on [Universal Serial Bus controllers] and confirm that [USB Composite Device] is listed.

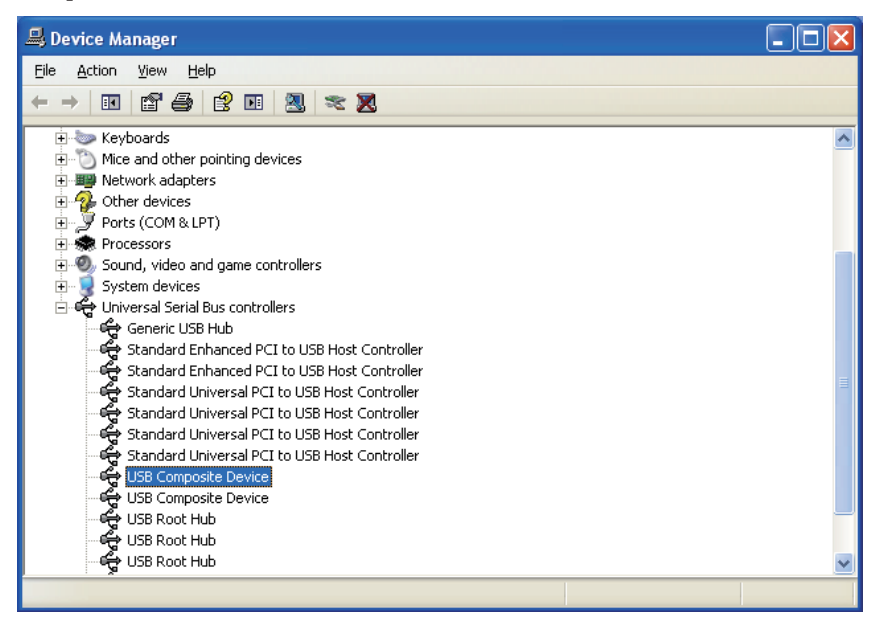

Procedure continues.

4 Click on [Sound, video and game controllers] and confirm that [Pioneer USB Audio Device] is listed.

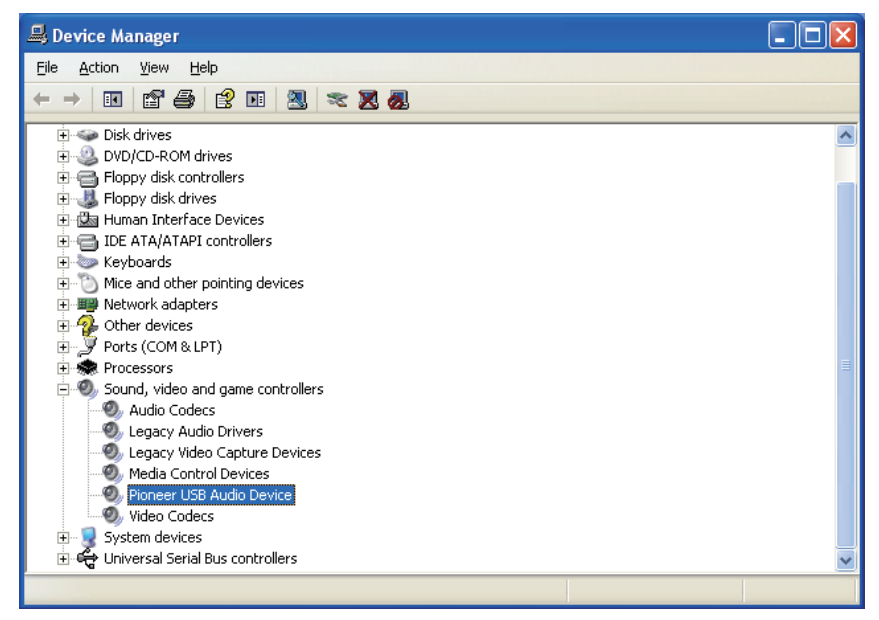

If the above devices are not listed as described, confirm that the N-50's input source is set to **Digital In USB**, then either disconnect and reconnect the USB cable, or set the power to Standby then turn it On again.

- 5 Click on [Start] → ([Settings] → ) [Control Panel] → [Sound, Speech, and Audio Devices] → [Sounds and Audio Devices].
- 6 Open the sound and audio Properties.

# 7 Click on the [Audio] tab, then confirm that [Pioneer USB Audio Device] is listed as the [Default device] for [Sound playback].

 $\rightarrow$  If another device has been selected, open the drop-down menu and select [Pioneer USB Audio Device], then click on [Apply] to change the selection.

| Sounds and Audio Devices Properties ? |                                 |      |  |  |  |
|---------------------------------------|---------------------------------|------|--|--|--|
| Volume                                | Sounds Audio Voice Hardwa       | re   |  |  |  |
| Sound                                 | playback                        |      |  |  |  |
| Ø,                                    | <u>D</u> efault device:         |      |  |  |  |
|                                       | Pioneer USB Audio Device        | ~    |  |  |  |
|                                       | Volume Adva <u>n</u> ced        |      |  |  |  |
| Sound                                 | recording                       | 51   |  |  |  |
|                                       | D <u>e</u> fault device:        |      |  |  |  |
| 18                                    | No Recording Devices            | ~    |  |  |  |
|                                       | Volume Advanged                 |      |  |  |  |
| MIDI m                                | usic playback                   |      |  |  |  |
|                                       | De <u>f</u> ault device:        |      |  |  |  |
| <u></u>                               | Microsoft GS Wavetable SW Synth | ~    |  |  |  |
|                                       | Volu <u>m</u> e A <u>b</u> out  |      |  |  |  |
| Use of                                | Use only default devices        |      |  |  |  |
|                                       | OK Cancel                       | oply |  |  |  |

- 8 To enable the new setting, reboot your computer.
- 9 Confirm that your media player's sound volume is set to Maximum.

In the event your media player requires an output plugin setting, confirm that [Pioneer USB Audio Device] is selected.

Procedure finished.

#### 2. To disable the operating system's sound scheme

Under default OS settings, computer events may be accompanied by audio signals and beeps that are audible through the speakers attached to the N-50. In the event you do not wish to hear such non-music signals, follow the instructions listed below:

- 1 Click [Start]  $\rightarrow$  [Control Panel]  $\rightarrow$  [Sounds and Audio Devices].
- 2 Click on the [Sounds] tab, and for the [Sound scheme], select [No Sounds], then click on [Apply].

| Sounds and Audio Devices Properties 🛛 🕐 🔀                                                                                                    |                                                                                                    |                                  |                            |                                |   |  |
|----------------------------------------------------------------------------------------------------|----------------------------------------------------------------------------------------------------|----------------------------------|----------------------------|--------------------------------|---|--|
| Volume                                                                                                    | Sounds                                                                                                    | Audio                            | Voice                      | Hardware                       | _ |  |
| A sound so<br>and progra<br>have modi                                                                                                    | cheme is a set<br>Ims. You can s<br>fied.                                                                                                    | of sounds app<br>elect an existi | blied to eventing scheme o | s in Windows<br>r save one you |   |  |
| Sound s <u>c</u> h                                                                                                    | neme:                                                                                                    |                                  |                            |                                |   |  |
| No Sound                                                                                                    | ds                                                                                                    |                                  |                            | ~                              |   |  |
|                                                                                                    |                                                                                                    | S                                | av <u>e</u> As             | <u>D</u> elete                 |   |  |
| To change<br>then select<br>sound sch                                                                                                    | To change sounds, click a program event in the following list and<br>then select a sound to apply. You can save the changes as a new<br>sound scheme. |                                  |                            |                                |   |  |
| Program events:<br>Windows<br>Solution Asterisk<br>Close program<br>Critical Battery Alarm<br>Critical Stop<br>Critical Stop<br>Default Beep |                                                                                                    |                                  |                            |                                |   |  |
| <u>S</u> ounds:<br>(None)                                                                                                    |                                                                                                    |                                  | × •                        | Browse                         |   |  |
|                                                                                                    |                                                                                                    | ОК                               | Cancel                     | Apply                          |   |  |

### **Troubleshooting (Windows Vista)**

When using Windows XP, see page 4; for Windows 7, see page 10; for Mac OS X, see page 14.

#### 1. No sound

In the event the N-50's power is set to Standby, or the source input is set to something other than **Digital In USB**, do not start your computer's media player software. Change the input to **Digital In USB** before starting your computer's media player.

- 1 Click on [Start] → [Control Panel] → [System and Maintenance] → [System].
- 2 From the [Tasks] list, click on [Device Manager].

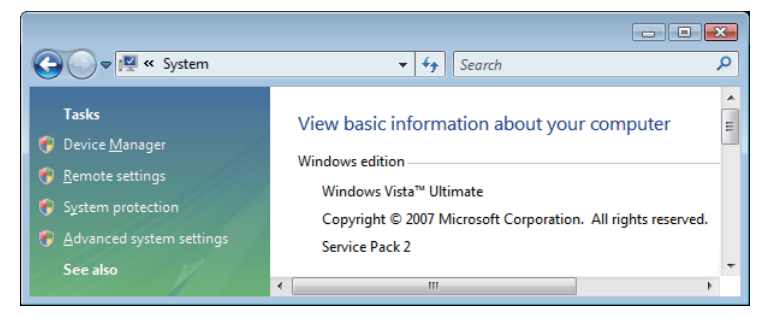

#### Procedure continues.

3 Click on [Sound, video and game controllers] and confirm that [Pioneer USB Audio Device] is listed.

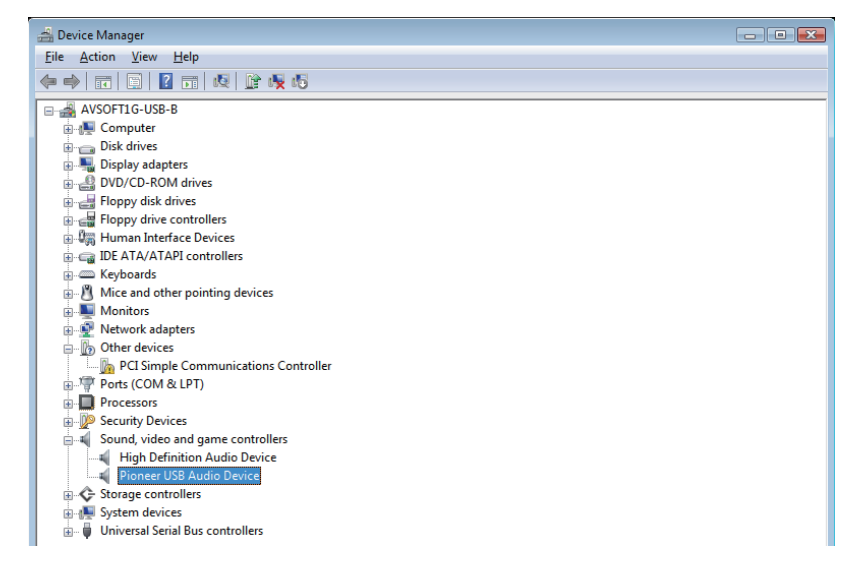

4 Click on [Universal Serial Bus controllers] and confirm that [USB Composite Device] is listed.

| 🚔 Device Manager                                              | - • × |
|---------------------------------------------------------------|-------|
| <u>File Action View Help</u>                                  |       |
|                                                               |       |
| H Monitors                                                    |       |
| 🖥 😴 Network adapters                                          |       |
| 🖶 🌆 🚺 Other devices                                           |       |
| Ports (COM & LPT)                                             |       |
| 👜 🛄 Processors                                                |       |
| 🕀 💯 Security Devices                                          |       |
| 👜 💐 Sound, video and game controllers                         |       |
| 🗟 💠 Storage controllers                                       |       |
| 👜 🕀 System devices                                            |       |
| 눮 📮 Universal Serial Bus controllers                          |       |
| — 🏺 Generic USB Hub                                           |       |
| — 🏺 Intel(R) ICH8 Family USB Universal Host Controller - 2830 |       |
| Intel(R) ICH8 Family USB Universal Host Controller - 2831     |       |
| — 🏺 Intel(R) ICH8 Family USB Universal Host Controller - 2834 |       |
| — 🏺 Intel(R) ICH8 Family USB Universal Host Controller - 2835 |       |
| → 🏺 Intel(R) ICH8 Family USB2 Enhanced Host Controller - 2836 |       |
| — 🗰 Intel(R) ICH8 Family USB2 Enhanced Host Controller - 283A | E     |
| USB Composite Device                                          |       |
| USB Composite Device                                          |       |
| USB Root Hub                                                  |       |
| USB Root Hub                                                  |       |
| USB Root Hub                                                  |       |
| USB Root Hub                                                  |       |
| USB Root Hub                                                  |       |
| USB Root Hub                                                  |       |

If the above devices are not listed as described, confirm that the N-50's input source is set to **Digital In USB**, then either disconnect and reconnect the USB cable, or set the power to Standby then turn it On again.

- 5 Click on [Start]  $\rightarrow$  [Control Panel]  $\rightarrow$  [Hardware and Sound]  $\rightarrow$  [Sound].
- 6 Under the [Playback] tab, confirm that for [Speakers], [Pioneer USB Audio Device] is checked as the default device.

 $\rightarrow$  If another device has been selected, select [Pioneer USB Audio Device], and click to [Set Default].

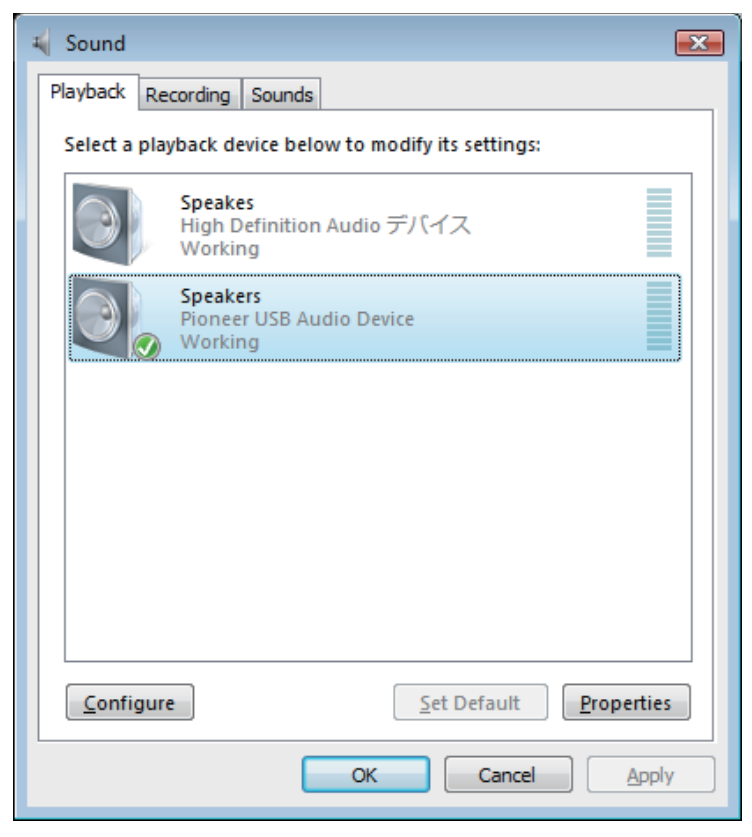

7 Double click on [Speakers] ([Pioneer USB Audio Device]), and display its Properties.

Procedure continues.

#### 8 Under the [Levels] tab, set the [Speakers] level to maximum.

If the Speaker Mute indicator (at the left side of the Balance button) is lighted, click it to turn it off.

| Speakers Properties           | ×   |
|-------------------------------|-----|
| General Levels Advanced       |     |
| Speakers<br>100 Delta Balance |     |
|                               |     |
| OK Cancel App                 | oly |

**9 Confirm that your media player's sound volume is set to Maximum.** In the event your media player requires an output plugin setting, confirm that [Pioneer USB

Procedure finished.

Audio Device] is selected.

#### 2. To disable the operating system's sound scheme

Under default OS settings, computer events may be accompanied by audio signals and beeps that are audible through the speakers attached to the N-50. In the event you do not wish to hear such non-music signals, follow the instructions listed below:

- 1 Click [Start]  $\rightarrow$  [Control Panel]  $\rightarrow$  [Hardware and Sound]  $\rightarrow$  [Sound].
- 2 Click on the [Sounds] tab, and for the [Sound scheme], select [No Sounds], then click on [Apply].

| 📢 Sound 📃                                                                                                    | × |
|----------------------------------------------------------------------------------------------------|---|
| Playback Recording Sounds                                                                                                    |   |
| A sound theme is a set of sounds applied to events in Windows<br>and programs. You can select an existing scheme or save one you<br>have modified.               |   |
| Sound Scheme:                                                                                                    |   |
| No Sounds                                                                                                    |   |
| to change sounds, click a program event in the following list and<br>then select a sound to apply. You can save the changes as a new<br>sound scheme.<br>Program |   |
| Windows                                                                                                    |   |
| Acterisk                                                                                                    |   |
| Close program                                                                                                    |   |
| Critical Battery Alarm                                                                                                    |   |
| Critical Stop                                                                                                    |   |
| Default Beep                                                                                                    |   |
|                                                                                                    |   |
| <u>S</u> ounds:                                                                                                    |   |
| (None)                                                                                                    |   |
|                                                                                                    |   |
| OK Cancel Apply                                                                                                    |   |
|                                                                                                    |   |

Procedure finished.

#### 3. To set the sampling frequency for audio data output from your computer

By synchronizing the sampling frequency of playback files with the transmission sampling rate, sound can be transmitted without the need for frequency conversion.

When a high sampling frequency is set on a computer with inadequate processing capacity, audio playback may be disrupted. In this event, the bit rate and frequency should be set to low values such as 2-channel, 24-bit, 44100 Hz.

- 1 Click on [Start]  $\rightarrow$  [Control Panel]  $\rightarrow$  [Hardware and Sound]  $\rightarrow$  [Sound].
- 2 Under the [Playback tab], for [Speakers], double click on [Pioneer USB Audio Device] to display the Properties.

| 🍕 Sound      | <b>—</b>                                         |
|--------------|--------------------------------------------------|
| Playback Re  | cording Sounds                                   |
| Select a pla | yback device below to modify its settings:       |
|              | Speakes<br>High Definition Audio デバイス<br>Working |
|              | Speakers<br>Pioneer USB Audio Device<br>Working  |
|              |                                                  |
|              |                                                  |
|              |                                                  |
|              |                                                  |
| Configur     | e <u>S</u> et Default <u>Properties</u>          |
|              | OK Cancel Apply                                  |

3 Under the [Advanced] tab, select for [Default Format] the desired output sampling rate, then click on [Apply].

| Speakers Properties                                                                                                    |
|----------------------------------------------------------------------------------------------------|
| General Levels Advanced                                                                                                    |
| Default Format<br>Select the sample rate and bit depth to be used when running<br>in shared mode.                                                                                                    |
| 24 bit, 48000 Hz (Studio Quality)     16 bit, 44100 Hz (CD Quality)     16 bit, 48000 Hz (DVD Quality)     16 bit, 96000 Hz (Studio Quality)     16 bit, 192000 Hz (Studio Quality)     24 bit, 44100 Hz (Studio Quality)     24 bit, 44000 Hz (Studio Quality)     24 bit, 44100 Hz (Studio Quality) |
| 24 bit, 96000 Hz (Studio Quality)<br>24 bit, 192000 Hz (Studio Quality)                                                                                                    |
|                                                                                                    |
| Restore <u>D</u> efaults                                                                                                    |
| OK Cancel Apply                                                                                                    |

# **Troubleshooting (Windows 7)**

When using Windows XP, see page 4; for Windows Vista, see page 6; for Mac OS X, see page 14.

#### 1. No sound

In the event the N-50's power is set to Standby, or the source input is set to something other than **Digital In USB**, do not open your computer's media player software. Change the input to **Digital In USB** before starting your computer's media player.

- 1 Click on [Start] → [Control Panel] → [System and Security].
- 2 Under [System], click on [Device Manager].
- 3 Click on [Sound, video and game controllers] and confirm that [Pioneer USB Audio Device] is listed.

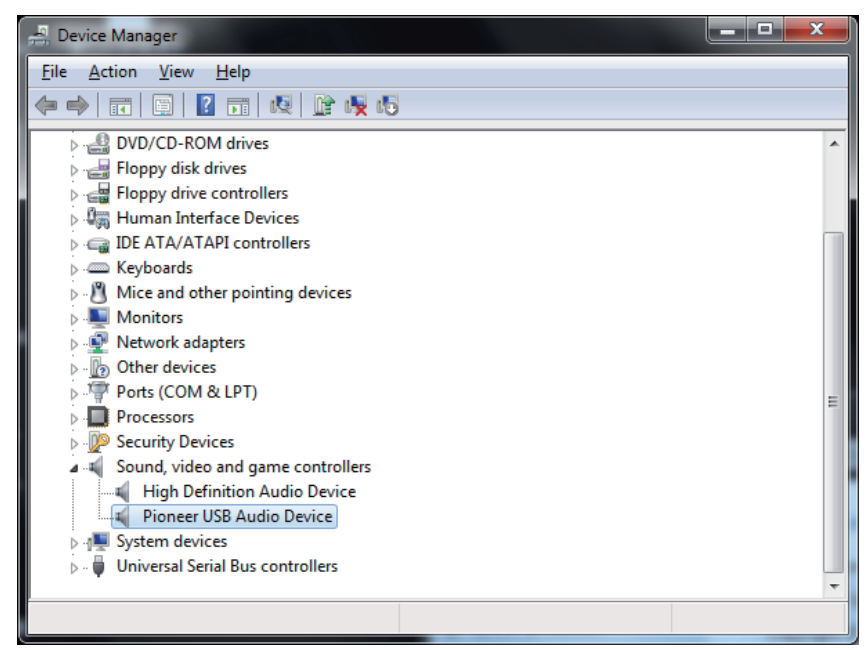

Procedure continues.

4 Click on [Universal Serial Bus controllers], and confirm that [USB Composite Device] is listed.

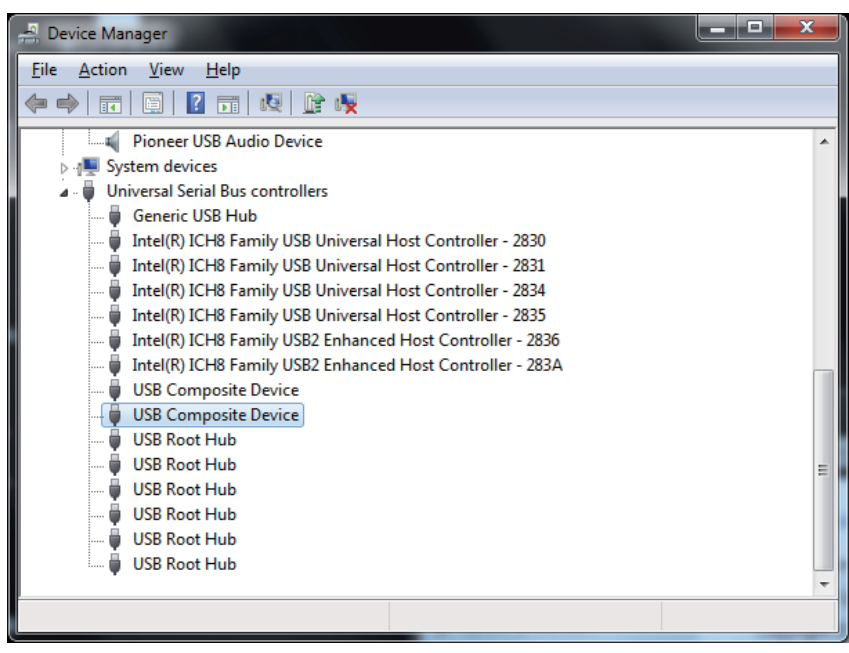

If the above devices are not listed as discribed, confirm that the N-50's input source is set to **Digital In USB**, then either disconnect and reconnect the USB cable, or set the power to Standby then turn it On again.

5 Click on [Start]  $\rightarrow$  [Control Panel]  $\rightarrow$  [Hardware and Sound]  $\rightarrow$  [Sound].

6 Under the [Playback] tab, confirm that for [Speakers], [Pioneer USB Audio Device] is checked as the [Default Device].

 $\rightarrow$  If another device has been selected, select [Pioneer USB Audio Device], and click on [Set Default].

| 🛞 Sound       |                            |                                     |                    |          | ×      |
|---------------|----------------------------|-------------------------------------|--------------------|----------|--------|
| Playback      | Recording                  | Sounds                              | Communications     |          |        |
| Select a      | playback de                | evice belo                          | w to modify its se | ettings: |        |
|               | Speake<br>High D<br>Ready  | ers<br>Definition                   | Audio デバイス         |          |        |
|               | Speake<br>Pionee<br>Oefaul | e <b>rs</b><br>r USB Au<br>t Device | dio Device         |          |        |
|               |                            |                                     |                    |          |        |
|               |                            |                                     |                    |          |        |
|               |                            |                                     |                    |          |        |
|               |                            |                                     |                    |          |        |
| <u>C</u> onfi | gure                       |                                     | <u>S</u> et Defa   | ault 🔻 🔤 | erties |
|               |                            |                                     | ОК                 | Cancel   | Apply  |

7 Double click on [Speakers] ([Pioneer USB Audio Device]), and display its Properties.

Procedure continues.

#### 8 Under the [Levels] tab, set the [Speakers] level to maximum.

If the Speaker Mute indicator (at the left side of the Balance button) is lighted, click it to turn it off.

| Speakers<br>100 Delta Balance | Speakers<br>100 Delta Balance | Gene | ral Leve | ls Advance | ed |     |        |         |     |
|-------------------------------|-------------------------------|------|----------|------------|----|-----|--------|---------|-----|
|                               |                               | S    | peakers  |            | 0  | 100 |        | Balance |     |
|                               |                               |      |          |            |    |     |        |         |     |
|                               |                               |      |          |            |    |     |        |         |     |
|                               |                               |      |          |            | ОК |     | Cancel |         | nlv |

9 Confirm that your media player's sound volume is set to Maximum.

In the event your media player requires an output plugin setting, confirm that [Pioneer USB Audio Device] is selected.

#### 2. To disable the operating system's sound scheme

Under default OS settings, computer events may be accompanied by audio signals and beeps that are audible through the speakers attached to the N-50. In the event you do not wish to hear such non-music signals, follow the instructions listed below:

- 1 Click [Start]  $\rightarrow$  [Control Panel]  $\rightarrow$  [Hardware and Sound]  $\rightarrow$  [Sound].
- 2 Click on the [Sounds] tab, and for the [Sound scheme], select [No Sounds], then click on [Apply].

| Playback Recording Sounds Communications                                                                                                    |
|----------------------------------------------------------------------------------------------------|
| A sound theme is a set of sounds applied to events in Windows<br>and programs. You can select an existing scheme or save one you<br>have modified.<br>Sound Sc <u>h</u> eme:  |
| Windows 標準                                                                                                    |
| Afternoon<br>Calligraphy<br>Characters<br>Cityscape<br>Delta<br>Festival<br>Garden<br>Heritage<br>Landscape<br>No Sounds<br>Quirky<br>Raga<br>Savanna<br>Sonata<br>Windows 標準 |
| (None)                                                                                                    |
| OK Cancel Apply                                                                                                    |

Procedure finished.

#### 3. To set the sampling frequency for audio data output from your computer

By synchronizing the sampling frequency of playback files with the transmission sampling rate, sound can be transmitted without the need for frequency conversion.

When a high sampling frequency is set on a computer with inadequate processing capacity, audio playback may be disrupted. In this event, the bit rate and frequency should be set to lower values such as 2-channel, 24-bit, 44100 Hz.

- 1 Click on [Start]  $\rightarrow$  [Control Panel]  $\rightarrow$  [Hardware and Sound]  $\rightarrow$  [Sound].
- 2 Under the [Playback] tab, for [Speakers], double click on [Pioneer USB Audio Device] to display the Properties.

| 💮 Sound      |                                                               | ×    |
|--------------|---------------------------------------------------------------|------|
| Playback Re  | acording Sounds Communications                                |      |
| Select a pla | yback device below to modify its settings:                    |      |
|              | <b>Speakers</b><br>High Definition Audio デバイス<br>Ready        |      |
|              | <b>Speakers</b><br>Pioneer USB Audio Device<br>Default Device |      |
|              |                                                               |      |
|              |                                                               |      |
|              |                                                               |      |
|              |                                                               |      |
| Configur     | <u>e</u> <u>Set Default</u> <u>Proper</u>                     | ties |
|              | OK Cancel A                                                   | pply |

3 Under the [Advanced] tab, select for [Default Format] the desired output sampling rate, then click on [Apply].

| Speakers Properties                                                                                                    | x   |
|----------------------------------------------------------------------------------------------------|-----|
| General Levels Advanced                                                                                                    |     |
| Default Format<br>Select the sample rate and bit depth to be used when running<br>in shared mode.                                                             |     |
| 24 bit, 192000 Hz (Studio Quality)                                                                                                    |     |
| 16 bit, 44100 Hz (CD Quality)<br>16 bit, 48000 Hz (DVD Quality)<br>E16 bit, 88200 Hz (Studio Quality)<br>16 bit 96000 Hz (Studio Quality)                     |     |
| 16 bit, 192000 Hz (Studio Quality) this device<br>24 bit, 44100 Hz (Studio Quality)<br>24 bit, 48000 Hz (Studio Quality)<br>24 bit, 48000 Hz (Studio Quality) |     |
| 24 bit, 192000 Hz (Studio Quality)                                                                                                    |     |
|                                                                                                    |     |
|                                                                                                    |     |
| Restore <u>D</u> efaults                                                                                                    |     |
| OK Cancel App                                                                                                    | ply |

## Troubleshooting (Mac OS X)

When using Windows XP, see page 4; for Windows Vista, see page 6; for Windows 7, see page 10.

#### 1. No sound

In the event the N-50's power is set to Standby, or the source input is set to something other than **Digital In USB**, do not start your computer's media player software. Change the input to **Digital In USB** before starting your computer's media player

- 1 Click on [System Preferences...]  $\rightarrow$  [Sound].
- 2 Select the [Output] tab, then under [Select a device for sound output], select [Pioneer USB Audio Device].

| 0                            | Sound                             |                 |
|------------------------------|-----------------------------------|-----------------|
| ▶ Show All                   |                                   | Q               |
|                              |                                   |                 |
|                              | Sound Effects Output Inpu         | t               |
| Select a device for sound    | output:                           |                 |
| Name                         | Туре                              |                 |
| Internal Speakers            | Built-i                           | n               |
| Pioneer USB Audio Device     | USB                               |                 |
|                              |                                   |                 |
|                              |                                   |                 |
|                              |                                   |                 |
| Settings for the selected de | vice:                             |                 |
|                              | The colored device has no extern  | t controls      |
|                              | The selected device has no output | controis        |
|                              |                                   |                 |
|                              |                                   |                 |
|                              |                                   |                 |
|                              |                                   | $(\mathcal{O})$ |
|                              | (                                 |                 |
| Use audio port fo            | r: Sound Output                   | \$              |
| Output volume                |                                   | □ =113) □ Muta  |
| Output volume                |                                   |                 |
|                              | Show volume in menu bar           |                 |
|                              | _                                 |                 |

If the above devices are not listed as described, confirm that the N-50's input source is set to **Digital In USB**, then either disconnect and reconnect the USB cable, or set the power to Standby then turn it On again.

Procedure finished.

### 2. To disable the operating system's sound scheme

Under default OS settings, computer events may be accompanied by audio signals and beeps that are audible through the speakers attached to the N-50. In the event you do not wish to hear such non-music signals, follow the instructions listed below:

- 1 Click [System Preferences...]  $\rightarrow$  [Sound].
- 2 Click on [Sound Effects] tab, and for the item [Selected sound output device], click [Internal Speakers].

| Show All           | ٩                                                                                                    |
|--------------------|----------------------------------------------------------------------------------------------------|
|                    | Sound Effects Output Input                                                                                              |
| Select an alert so | und:                                                                                                    |
| Name               | Туре                                                                                                    |
| Basso              | Built-in                                                                                                    |
| Blow               | Built-in                                                                                                    |
| Bottle             | Built-in                                                                                                    |
| Frog               | Selected sound output device                                                                                            |
| Ale                | Pioneer USB Audio Device<br>rt volume:<br>✓ Play user interface sound effects<br>✓ Play feedback when volume is changed |
| Use audi<br>Outoi  | o port for: Sound Output 🔅                                                                                              |

3 Select the [Output] tab, and for the item [Select a device for sound output], click on [Pioneer USB Audio Device].

| 000                               | Sound                               |                  |
|-----------------------------------|-------------------------------------|------------------|
| Show All                          |                                     | ٩                |
|                                   | Sound Effects Output                | Input            |
| Select a device for sound         | output:                             |                  |
| Name                              |                                     | Туре             |
| Internal Speakers                 |                                     | Built-in         |
| Pioneer USB Audio Device          |                                     | USB              |
|                                   |                                     |                  |
| Settings for the selected de      | vice:<br>The selected device has no | output controls  |
| Use audio port fo<br>Output volum | r: Sound Output                     | +<br>Mute<br>bar |

#### 3. To set the sampling frequency for audio data output from your computer

By synchronizing the sampling frequency of playback files with the transmission sampling rate, sound can be transmitted without the need for frequency conversion.

1 Click on [Finder]  $\rightarrow$  [Applications]  $\rightarrow$  [Utilities]  $\rightarrow$  [Audio MIDI Setup].

| 00           | Applications                                                                                                    |
|--------------|----------------------------------------------------------------------------------------------------|
|              |                                                                                                    |
| FAVORITES    | Name                                                                                                    |
| All My Files | 🕨 🕅 Utilities                                                                                                    |
| An my mes    | Time Machine Time Machine |
| TrDrop       | 🜍 TextEdit                                                                                                    |
| 🔜 Desktop    | System Preferences                                                                                                    |
| Applications | 🗐 Stickies                                                                                                    |
| Documents    | 🎯 Safari                                                                                                    |
| Documents    | 🍇 Remote Desktop Connection                                                                                                    |
| DEVICES      | 🔇 QuickTime Player                                                                                                    |
| 🖾 iDisk      | 🚳 Preview                                                                                                    |
| _            | 🗾 Photo Booth                                                                                                    |

| 0 0            | Applications              |
|----------------|---------------------------|
|                |                           |
| FAVORITES      | Name                      |
| 📇 All My Files | 🔀 RAID Utility            |
| AirDrop        | Podcast Publisher         |
| Desktop        | Podcast Capture           |
| Desktop        | Network Utility           |
| Applications   | 🍇 Migration Assistant     |
| Documents      | 🖗 Keychain Access         |
|                | 🔲 Java Preferences        |
| DEVICES        | 阑 Grapher                 |
| iDisk          | 🕅 Grab                    |
|                | Bisk Utility              |
|                | Ø DigitalColor Meter      |
|                | Console                   |
|                | 🗶 ColorSync Utility       |
|                | Boot Camp Assistant       |
|                | 🕹 Bluetooth File Exchange |
|                | 🗖 Audio MIDI Setup        |
|                | AppleScript Editor        |

Procedure continues.

- 2 Select [Pioneer USB Audio Device].
- 3 Select the bit rate and sampling frequency for the desired audio file.

| 0 0                                                             |      | Audio Devices                                                              |                   |             |   |
|-----------------------------------------------------------------|------|----------------------------------------------------------------------------|-------------------|-------------|---|
| Built-in Input<br>2 in/ 0 out<br>Built-in Output<br>0 in/ 2 out | ₽    | Pioneer USB Audio Device<br>Clock source: Default                          |                   | ?           |   |
| Pioneer USB Audio De<br>0 in/ 2 out                             | vice | Input                                                                      | Output            |             |   |
|                                                                 |      | Source: Default<br>Format: 192000.0 H V<br>44100.0 Hz                      | 2ch–32bit Integer | \$          |   |
|                                                                 |      | Ch V 48000.0 Hz<br>Master 88200.0 Hz<br>2 96000.0 Hz<br><u>192000.0 Hz</u> | Value             | dB Mute     | • |
| + - & •                                                         |      |                                                                            | Configu           | re Speakers |   |

© 2011 PIONEER CORPORATION. All rights reserved.

#### PIONEER CORPORATION 1-1, Shin-ogura, Saiwai-ku, Kawasaki-shi, Kanagawa 212-0031, Japan PIONEER ELECTRONICS (USA) INC. P.O. BOX 1540, Long Beach, California 90801-1540, U.S.A. TEL: (800) 421-1404 PIONEER ELECTRONICS OF CANADA, INC. 340 Ferrier Street, Unit 2, Markham, Ontario L3R 2Z5, Canada TEL: 1-877-283-5901, 905-479-4411 PIONEER EUROPE NV Haven 1087, Keetherglaan 1, B-9120 Melsele, Belgium TEL: 03/570.05.11 PIONEER ELECTRONICS ASIACENTRE PTE. LTD. 253 Alexandra Road, #04-01, Singapore 159936 TEL: 65-6472-7555 PIONEER ELECTRONICS AUSTRALIA PTY. LTD. 5 Arco Lane, Heatherton, Victoria, 3202, Australia, TEL: (03) 9586-6300 PIONEER ELECTRONICS DE MEXICO S.A. DE C.V. Bivd.Manuel Avila Camacho 138 10 piso Col.Lomas de Chapultepec, Mexico, D.F. 11000 TEL: 55-9178-4270 K002\_B3\_En

Free Manuals Download Website <u>http://myh66.com</u> <u>http://usermanuals.us</u> <u>http://www.somanuals.com</u> <u>http://www.4manuals.cc</u> <u>http://www.4manuals.cc</u> <u>http://www.4manuals.cc</u> <u>http://www.4manuals.com</u> <u>http://www.404manual.com</u> <u>http://www.luxmanual.com</u> <u>http://aubethermostatmanual.com</u> Golf course search by state

http://golfingnear.com Email search by domain

http://emailbydomain.com Auto manuals search

http://auto.somanuals.com TV manuals search

http://tv.somanuals.com